Illustrative Guide for Students to Log Hours w/Agencies Not on DUImpact (GivePulse)

| DUImpact                                                                    | Explore List Mana | ge Activity M y EN G          |
|-----------------------------------------------------------------------------|-------------------|-------------------------------|
| Overview Groups Impacts Classes                                             |                   | Messages                      |
|                                                                             |                   | Profile                       |
| Groups                                                                      |                   | Account                       |
| - Search Groups                                                             |                   | Add Impact                    |
| Q                                                                           |                   | Impact Summary                |
| Role         Causes         SDGs         Last Impact         Impact Sharing |                   | Switch to Classic act Support |
|                                                                             |                   | Feedback 2                    |
| Dominican I lair cowite                                                     |                   | Support Groups                |
|                                                                             | Admin             | Log Out                       |
|                                                                             | ලි Manage         |                               |
| Impact 5 20 \$571                                                           | (+) Add Impact    |                               |
| Impacts Hours Given                                                         | More Options      |                               |

## **#1:** Log in, click on 'Dashboard' under the drop-down menu of the letter

#### #2: In the 'dashboard' page, click on the 'Groups' tab

| DUImpact                                                                                                    | Explore | List  | 34<br>Manage | Activity               | M ~                          | EN                   | C                |
|----------------------------------------------------------------------------------------------------|---------|-------|--------------|------------------------|------------------------------|----------------------|------------------|
| Overview / Groups My Dashboard Overview Overview |         |       |              |                        |                              |                      |                  |
| Groups<br>Search Groups<br>Q                                                                                                    |         | ≡ 00  | ۵            | Cr                     | Browse Group<br>reate New Gr | ps<br>oup            |                  |
| Role Causes SDGs Last Impact Sharing           Dominican University                                                                                                    |         | Admin |              | Need He<br>20<br>Hours | له؟ 😡 Conta<br>5<br>Impacts  | ct Supp<br>2<br>Grou | port<br>L<br>ups |

| <b>DU</b> Imp    | act                             | Explore List Manage | Activity M V EN G              |
|------------------|---------------------------------|---------------------|--------------------------------|
| Overview Group   | s Impacts Classes               |                     |                                |
| Search Groups    |                                 |                     | Create New Group               |
| Role Causes      | SDGs Last Impact Impact Sharing |                     | Need Help? 😡 Contact Support   |
|                  | Dominican University            | Admin               | 20 5 2<br>Hours Impacts Groups |
|                  | 13 upcoming events              | ⓒ Manage            |                                |
| <b>DU</b> Impact | 5 20 \$571                      | + Add Impact        |                                |
|                  | Impacts Hours Given             |                     |                                |
|                  | DU Votes                        | Member              |                                |

#3: In the 'groups' page, click on 'Dominican University'

## #4: On the Dominican University page, click 'add impact'

| DUImp                      | bact                          |                    |              |             |             | Explore     | List       | 34<br>Manage | Activity | M ~                                   | EN               | C      |
|----------------------------|-------------------------------|--------------------|--------------|-------------|-------------|-------------|------------|--------------|----------|---------------------------------------|------------------|--------|
|                            | OMINICA<br>INIVERSIT          | Y D                | Ulı          | mp          | ac          | t           |            | TIR          | m        | +                                     |                  |        |
| Manage                     | Dominica                      | n Univer           | sity         |             |             | V           |            |              | e, i     | Joined                                | d x              | 9<br>9 |
| DUImpact                   | People Impacts<br>4,988 1,326 | Hours<br>4,144     |              |             |             |             |            |              |          |                                       | _                |        |
| Home Events                | Community Agencie             | s Subgroups        | Classes      | People      | Impacts     | Wall        |            |              |          | A                                     | dd Impa          | ct     |
| About<br>As a Sinsinawa Do | minican-sponsored in          | stitution. Dominio | can Universi | tv prepares | students to | pursue tr   | uth. to ai | /e           | Admini   | istrators                             |                  |        |
| compassionate ser          | rvice and to participa        | te in the creation | of a more ju | ist and hum | ane world.  | Provensi in |            |              |          | Paul Simpso<br>Primary Adm<br>Message | on<br>inistrator | e)     |
| opportunities              |                               |                    |              |             |             | ≡           |            |              |          |                                       |                  |        |

# **#5:** In the 'add impact' page, fill out the information of the CBL hours

| Track your co                                                         | mpact                                         |                                                                                               |
|-----------------------------------------------------------------------|-----------------------------------------------|-----------------------------------------------------------------------------------------------|
| Dominic                                                               | an University                                 | Add Timesheet Change Group                                                                    |
| Did you attend a                                                      | listed event or volunteer opportunity?        |                                                                                               |
|                                                                       |                                               | ← Leave blank, un<br>it applies to your<br>situation                                          |
| Course Enga                                                           | agement                                       |                                                                                               |
|                                                                       |                                               |                                                                                               |
| Is this impact for                                                    | course(s)?*                                   |                                                                                               |
| Is this impact for<br>Yes<br>No                                       | course(s)?*                                   |                                                                                               |
| Is this impact for<br>Yes<br>No                                       | course(s)?*                                   |                                                                                               |
| Is this impact for<br>Yes<br>No<br>Date                               | course(s)?*                                   | + Time - Date                                                                                 |
| Is this impact for<br>Yes<br>No<br>Date<br>Start Date *               | course(s)?*                                   | + Time - Date                                                                                 |
| Is this impact for<br>Yes<br>No<br>Date<br>Start Date *               | course(s)?* End Date 09/22/2023               | + Time - Date Add the dates that the CBL                                                      |
| Is this impact for<br>Yes<br>No<br>Date<br>Start Date *<br>09/22/2023 | course(s)?* End Date 09/22/2023 & Measurement | + Time - Date Add the dates that the CBL hours were completed on and how many hours were done |

## \*<u>IN THE PERSONAL NOTES TEXT BOX</u>, THE STUDENT WILL HAVE TO PUT THE INFORMATION OF THE AGENCY WHERE THE CBL HOURS WERE COMPLETED\* AND \*THE CONTACT PERSON THAT CAN VERIFY THEIR HOURS (THEIR NAME, PHONE NUMBER, AND EMAIL)\*

|                       | About Your Experience                                                            |
|-----------------------|----------------------------------------------------------------------------------|
|                       | Rate your experience                                                             |
|                       | 0****                                                                            |
|                       | Review, Reflection and Feedback                                                  |
|                       |                                                                                  |
|                       |                                                                                  |
|                       |                                                                                  |
|                       |                                                                                  |
|                       |                                                                                  |
|                       | Personal Notes                                                                   |
| Example $\rightarrow$ | My 3 CBL hours were completed with Office of Civic Learning. Please contact Paul |
|                       | Simpson for verification of hours: 123-456-7890 + pvsimpson@dom.edu              |
|                       | Personal notes are private and only viewable by you                              |
|                       | Attachments                                                                      |

## \*ENSURE THAT YOU SHARE YOUR IMPACT WITH THE COURSE THAT IS ATTACHED TO THE CBL; THE COURSE SHOULD AUTOMATICALLY SHOW UP WHEN TYPED OR IN THE DROP-DOWN MENU\*

|                       | Let others know about your engagement                                                                                          |
|-----------------------|----------------------------------------------------------------------------------------------------|
|                       | Select: All   Only Required                                                                                                    |
|                       | Please select the groups you want to share with                                                                                |
|                       | DU Votes                                                                                                    |
| Example $\rightarrow$ | MULTICULTURAL PSYCHOLOGY (PSYC 245 01) - Section 01                                                                            |
|                       | Yes                                                                                                    |
|                       | ○ <sub>No</sub>                                                                                                    |
|                       | Private Impacts are visible to you and groups you share with Your user is marked as private. You can not create public impacts |
|                       |                                                                                                    |

#6: Click 'add impact' to submit the information, <u>OCL members will verify the CBL hours</u> <u>logged on DUImpact (under Dominican University) once the contact person verifies through</u> <u>phone or email</u>

| Let others I | know about your engagement                                                                                          |
|--------------|----------------------------------------------------------------------------------------------------|
| Select: All  | Only Required                                                                                                    |
| Please se    | elect the groups you want to share with                                                                             |
| DU Votes     | 3                                                                                                    |
| MULTICU      | JLTURAL PSYCHOLOGY (PSYC 245 01) - Section 01                                                                       |
| Make you     | ' impact private?*                                                                                                  |
| Yes          |                                                                                                    |
| No           |                                                                                                    |
| Private Impa | icts are visible to you and groups you share with Your user is marked as private. You can not create public impacts |
|              |                                                                                                    |

 $\overline{\mathbf{n}}$